# Ethernet to Token Ring Monitor

Quick Installation Guide

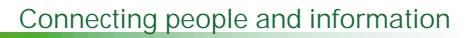

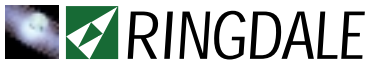

#### Version 1.4 March 2004

#### COPYRIGHT

Copyright 2002-2004 © Ringdale UK Ltd. All rights reserved. No part of this publication may be reproduced, transmitted, transcribed, stored in a retrieval system, or translated into any language or any computer language, in any form or by any third party, without prior permission of Ringdale UK Limited.

#### DISCLAIMER

Ringdale UK Ltd. reserves the right to revise this publication and to make changes from time to time to the contents hereof without obligation to notify any person or organisation of such revision or changes. Ringdale UK Ltd. has endeavoured to ensure that the information in this publication is correct, but will not accept liability for any error or omission.

#### TRADEMARKS

All trademarks are hereby acknowledged.

Part No. 62-1328003

# Introduction

The Ethernet to Token Ring Monitor enables a standard Ethernet network analysis program or device (not supplied) easy access to a Token Ring network. The monitor will convert all protocols from the Token Ring network into Ethernet packets for the LAN analyser to capture.

Because this product doesn't require any user setup or configuration procedure, the installation is simple, and once installed the monitor operates automatically. The monitor has the ability to automatically sense which Token Ring connection is being used and what the Token Ring speed is (this can be set manually if required).

This guide details the simple steps required to get the monitor installed and functioning.

# Installation .

## **Powering the Monitor**

Connect the power cable to the **Power Supply** socket on the **Ethernet** panel of the monitor (see diagram overleaf). Connect the other end of the power cable to the mains electricity supply.

The **Power** LED lights up and the monitor is ready for operation.

**Note:** If there is a delay in connecting the monitor to the Token Ring network after power-up, it may be necessary to restart the monitor in order to make the network link good.

# **Connectors and LEDs**

### **Ethernet Panel**

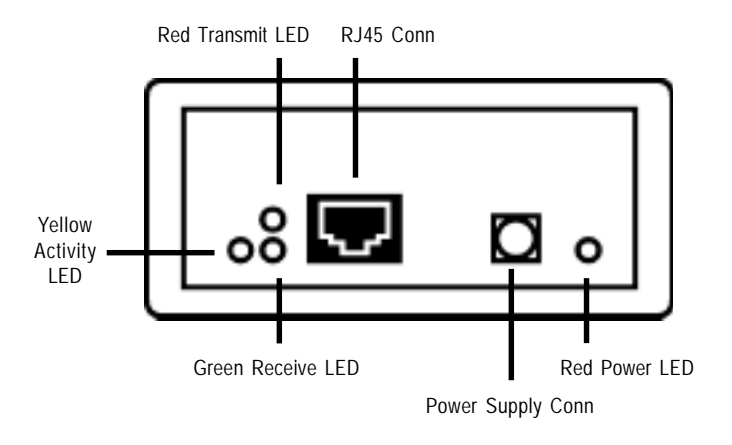

**Token Ring Panel** 

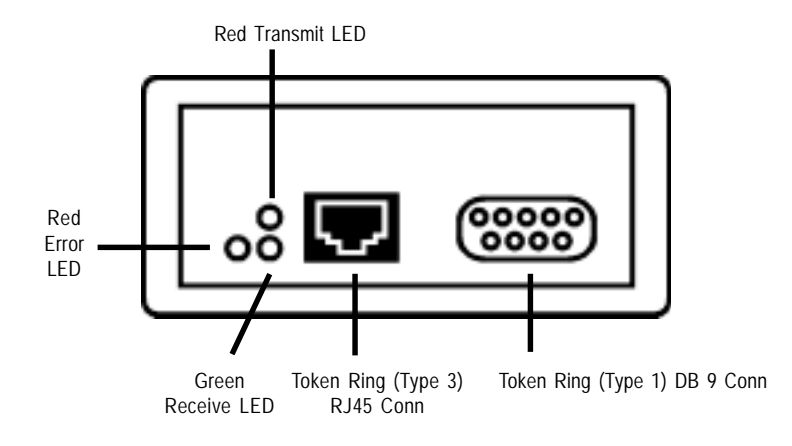

## **Connecting the Monitor**

#### **Ethernet Panel**

Insert the **RJ-45 10baseT** cable from the required Ethernet device into the **RJ-45** port on the Ethernet panel.

The green **Receive** LED will blink when the monitor receives data from the Ethernet device.

The red **Transmit** LED will blink when the monitor transmits data to the Ethernet device.

The yellow **Activity** LED will blink whenever data is passed to and from the Ethernet device and the monitor.

#### Token Ring Panel

Insert either a **Type 3** cable with a **RJ-45** connector or a **Type 1** cable with a **9 way DB** connector from the Token Ring network (Normally a MAU) into the **RJ-45** or **DB 9** port respectively on the Token Ring panel. The monitor will *autosense* which Token Ring connector is being used.

The red **Error** LED will light when there is an error on the Token Ring network.

The green **Receive** LED will blink when the monitor receives data from the network.

The red **Transmit** LED will blink when the monitor transmits data from the Ethernet device to the Token Ring network.

The monitor is now fully operational and Its performance can be monitored using the LEDs.

Typical Setup for the Ethernet to Token Ring Monitor

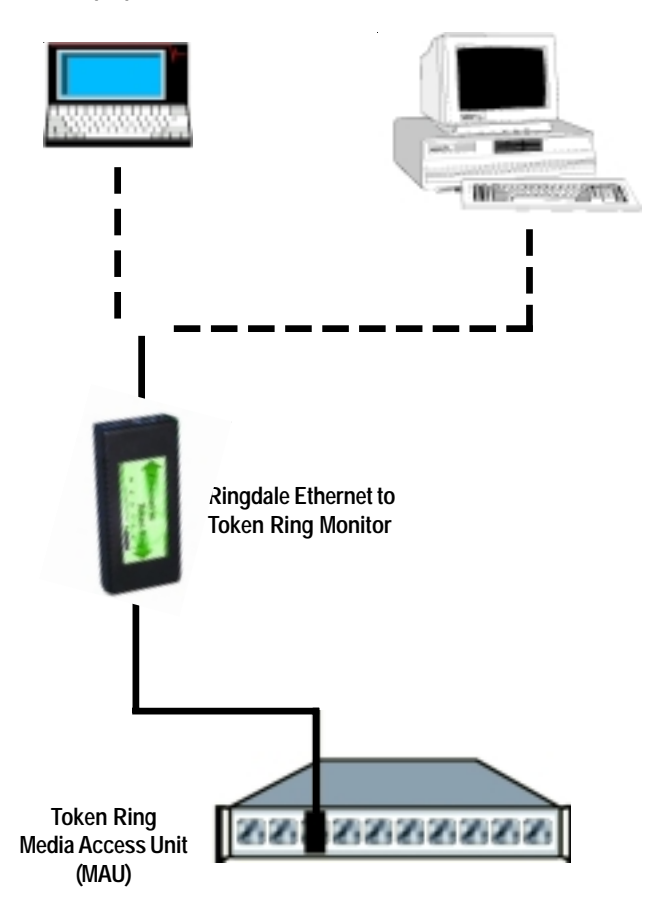

Laptop or PC with Ethernet Network Interface

#### Setting the Token Ring Speed

The monitor will *autosense* the Token Ring speed of 4MHz or 16MHz. This is the default setting.

Should it be necessary, the monitor can be set to either 4MHz or 16MHz only.

To do this, hold the monitor at the sides and squeeze hard, pulling the top and bottom halves apart. The Token Ring speed pins are located on the circuit board behind the power supply socket and are easily identified by a red jumper. The layout is shown in the diagram below.

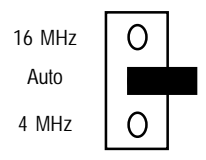

The red jumper will be over the **Auto** pin only, enabling the monitor to select 16MHz or 4MHz as required. To set one speed only, remove the jumper and replace it over the **Auto** pin *and* the pin of the speed you wish to set, as shown in the diagrams below.

16 MHz

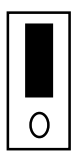

|       | 0 |
|-------|---|
|       |   |
| 4 MHz |   |

After the setting has been selected, close the casing again and the monitor will operate only to the speed selected.

# Upgrading Firmware .

To perform a version check or download a new release of firmware to the monitor it is necessary to connect the **Ethernet** port to an isolated network with one PC attached. The PC must have its IP address set to **11.22.33.44**.

**Important:** the monitor must be disconnected from the **Token Ring** network and re-powered for this procedure.

#### Version Check

Open a **Telnet** session to 11.22.33.44 using port 9100. Information and the firmware version number will be displayed.

#### Firmware Upgrade

The Telnet port 9100 protocol can be used to upgrade the firmware should this become necessary.

To obtain a download utility and the latest firmware version contact Ringdale technical support (contact details can be found on the back cover of the manual).

# **Important Information**

The device is designed to operate in a typical office environment. Choose a site that is:

Well ventilated and away from sources of heat including direct sunlight.

Away from sources of vibration or physical shock.

Isolated from strong electromagnetic fields produced by electrical devices.

Provided with a properly grounded wall outlet.

Do not attempt to modify or use the supplied AC power cord if it is not the exact type required.

Ensure that the system is disconnected from its power source and from all links, networks, or modem lines whenever the chassis cover is to be removed. Do not operate the system with the cover removed.

Do not use in a damp environment

# Troubleshooting

If the Token Ring Monitor is not connecting to the network please follow the Trouble shooting Guide Below:

| Symptom                                                                      | Resolution                                                                                                    |
|------------------------------------------------------------------------------|----------------------------------------------------------------------------------------------------|
| If there has been a delay in connecting the monitor to the Token Ring device | Power off monitor and power on again                                                                                                    |
| The Red <i>Error</i> LED is always on                                        | Check that the cable works and that the port on the MAU works                                                                                                    |
|                                                                              | Check the jumper settings are correct inside the monitor, consult page 7 for details                                                                                                    |
|                                                                              | Unplug any devices from the Ethernet<br>side and power cycle the monitor, When<br>the <i>Error</i> LED goes out, connect the<br>Ethernet device                                                                                                    |
| I cannot ping the Ethernet device I have<br>connected to                     | Check the <i>Error</i> LED is not lit, If it is follow the steps above                                                                                                    |
|                                                                              | Check the Amber LED on the Ethernet<br>side is lit. If not, ensure the Ethernet<br>device is powered on and that the cable<br>is working correctly                                                                                                    |
|                                                                              | Check that the monitor is only connected to one Ethernet device                                                                                                    |
|                                                                              | Ensure that there is a fixed IP address<br>assigned to the Ethernet device and<br>that the correct address is being pinged                                                                                                    |
|                                                                              | Check the IP address on the Ethernet<br>unit has not changed. If it has, power<br>down the Ethernet device, power down<br>the monitor. Reboot the monitor and<br>then reboot the Ethernet device only<br>after the monitor has connected to the<br>Token Ring network |

| Symptom                                                                              | Resolution                                                                                                    |
|--------------------------------------------------------------------------------------|----------------------------------------------------------------------------------------------------|
|                                                                                      | Check that the Ethernet device<br>transmits a packet after power on by<br>ensuring that the Green LED on the<br><i>Ethernet</i> side of the monitor flashes<br>periodically. If it does not, set the<br>Ethernet device to a mode that issues<br>unsolicited packets, such as enabling<br>DHCP, WINS or SAP modes |
| The monitor is connected correctly but data transfer is slow / sometimes I lose data | Check that the Ethernet device the<br>monitor is connected to supports IP<br>fragmentation. If not, contact the<br>Ethernet device vendor or set the<br>Maximum Packet Transmit size on the<br>Token Ring devices to 1400 bytes.                                                                                  |
|                                                                                      | Check that the packets being sent are TCP/IP only.                                                                                                    |

# Technical Specification \_\_\_\_\_

| Operating Voltage:    | 5 volts DC -5/+10%                                         |
|-----------------------|------------------------------------------------------------|
| Power Consumption:    | <300mA                                                     |
| Processor:            | High Performance CPU - AB68033                             |
| ROM:                  | Flash EPROM: 256K X 8                                      |
| RAM:                  | 128K X 8 static RAM                                        |
| Token Ring Connectors | Type 1 DB9, Type 3 RJ-45                                   |
| Ethernet Connector    | RJ-45 type                                                 |
| Communication Speed   | 4/16 Mbit/s (Token Ring)<br>10 Mbit's (Ethernet)           |
| Operating Environment | Temperature: 10°C to 35°C<br>Relative Humidity: 15% to 70% |

Note: specifications are subject to change without notice.

Ringdale Ltd 26 Victoria Way Burgess Hill West Sussex RH15 9NF United Kingdom

Freephone: 0800 214503 Tel: +44 (0) 1444 871349 Fax: +44 (0) 1444 870228

Ringdale GmbH Cochemer Straße 12-14 D-68309 Mannheim Germany

Freephone: 0800 - 8251880 Tel: +49 (0) 621 7186-0 Fax: +49 (0) 621 7186-20

Ringdale Inc 101 Halmar Cove Georgetown, Texas 78628 USA

Freephone: 888 288 9080 Tel: +1 512 288 9080 Fax: +1 512 288 7210

Website: http://www.ringdale.com